版本: 2023-10

# HJ 系列

# 恒温恒湿称重系统

使用说明书

上海幕斯实验设备有限公司 生产基地:上海市奉贤区大叶公路叶张路16号 全国服务热线:400-8005182 感谢您购买我司仪器,在您启用恒温恒湿前,请详细阅读使用说明书,相信它会让您的 恒温恒湿箱发挥最大的功用。阅读完本说明书后,请将其妥善保管,以便随时阅读。

#### 一、 适用范围

适用于、霉菌、微生物、抗生物、组织细胞的培养和保存;植物培植,育种试验,酶学,酶 工程的研究;生物制品,疫苗,血液和各种标本的保存与试验专用设备。

#### 结构特点

内室采用镜面不锈钢制作,半圆弧四角易清洁,箱内搁板间距调。

微电脑温湿度控制器控温(控湿)精确,稳定可靠。

强迫式循环风道,确保工作室温度均匀。

风道内安装有加热器、制冷器、去湿器、增湿器、温湿度传感器。

双层玻璃门观察窗,箱内安装有照明灯,观察方便明了。

| 参数 | 型号    | HJ-24011    |
|----|-------|-------------|
| 内  | 室容积   | 240 升       |
| 控  | 温范围   | 5-50°C      |
| 温  | 度波动   | ±0.5-1.0 °C |
| 温  | 度均匀   | ±2 °C       |
| 控  | 湿范围   | 40%-95% RH  |
| 湿  | 度波动   | ±3%~5% RH   |
| 消  | 耗功率   | 1300W       |
| ľ  | 作环境温度 | +5~30°C     |
| 电  | 2 源   | 220V 50HZ   |

#### 三、主要技术参数

四、产品安装调试

1、运输中注意不要在玻璃上用力,也不要碰撞箱体。禁止倒置与大于 45°的斜放。

2、本设备落地后,应放置平稳如地面不平应予以修正、底部制冷系统测水平悬空。

3、请不要在阳光直射或高温潮湿的地方使用仪器,使用环境温度保持在 10-30℃。

4、本设备应远离电磁干扰源,并应将设备的接地线有效接地。

5、本设备在正常运行时,箱内载物摆放应不影响空气流通以保证箱内空气流通、温度均匀。

6、电源为 AC 220V50HZ,必须使用 10A 三芯插座,并有可靠接地线,不得擅自使用二芯插座。

7、电源线不要紧靠后面,也不要让仪器或其他物品压在电源线上,以免损伤电源线。

8、以上所有项目确认结束后,将下箱体底部固定压缩机的升降脚杯旋至地面,使压缩机底 盘悬空,调至水平,保证压缩机底盘与箱体零接触,减少压缩机工作时产生的振动对试验箱 体的影响。

#### 五、产品使用说明

- 1、打开箱门,将待处理物件放入箱内搁板上,依次关上外门。
- 2、将加湿器水箱加满水。(建议使用纯净水)
- 4、接通电源,将三芯插头插入电源插座,将面板后侧的电源开关置于"开"(开关指示灯 点亮)的位置,此时设备内部已经通电,操作部分出于待运行状态。手动按住 2S 启动运 行开关,仪表出现数字显示,表示设备进入工作状态。
- 5、通过操作控制面板上的温湿度控制器,设定您所须要的箱内温度、湿度。
- 6、仪器开始工作,箱内温度、湿度逐渐达到设定值,经过所需的处理时间后,处理工作完成。
- 7、关闭电源,待箱内温度接近环境温度后,打开箱门,取出物件。

#### 六、主控面板操作

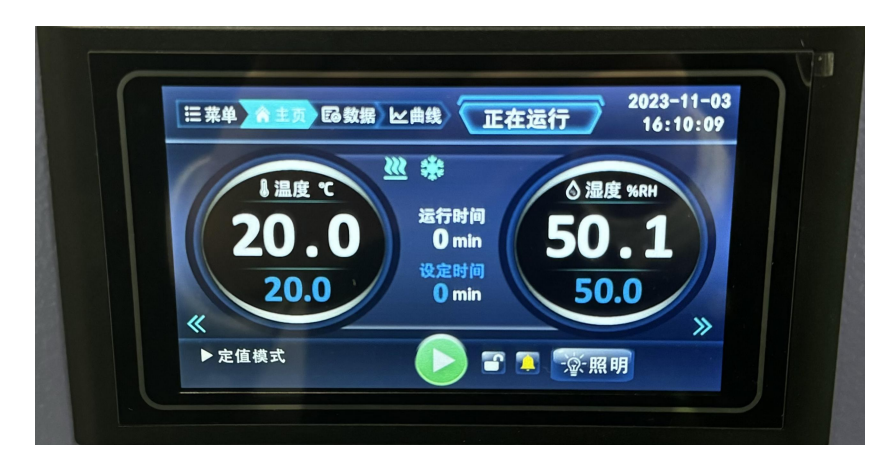

主界面切换方法:通过菜单界面->功能配置第一页,需要显示某个参数就将其值设1,不显示设0,菜单页面、程序编辑页面及曲线页面也会随功能配置进行相应显示。

图 5 温度+湿度+时间主界面

#### 2.1.1 主界面显示说明

此种型号触摸屏可根据用户需求进行主界面及监视界面的更换,主界面可对当前温度/湿度/时间/进行显示,并可通过点击设定值来进行数据设定;当工作在定值模式下时,主界面顶端会显示定值模式,在当前状态下设定值都是可编辑的;当工作在程序模式下时,主界面顶端会显示程序模式,在当前状态下设定值时不可编辑的。

**₩** 表示有加热输 (1) 温度状态栏:显示当前设定温度和测量温度,以及温度控制状态

出, 长亮表示有制冷输出, 闪烁表示制冷延时中; (停机不显示);

(2) 湿度状态栏:

● 表示加湿, 業表示除湿; (停机不显示); 二.

(3) 光照状态栏:显示当前设定光照和光照输出值,并可通过点击设定值来进行数据设定:

(4)时间状态栏:显示当前设定时间和测量时间,并可通过点击设定值来进行数据设定;

(5) 计时显示: 启动时开始计时,显示系统正在计时中...:停止时关闭计时...显示系统准备 计时中。

(6) 动态报警条显示: 屏幕顶部中间位置显示实时报警信息, 无显示表明设备没有报警;

可关闭蜂鸣器报警声音。 点击此位置或左下角

(7) 页面左下角显示程序模式或定值模式(程序模式显示时页面输入框不可操作);页面 顶部的状态符号显示对应功能当前状态;

(8) 按键操作:点击启动、停止按钮两秒可关闭/开启设备(按键绿色表示设备运行中); 🕑 灭菌

灭菌按钮可进入灭菌管理界面,设置灭菌时间并启停灭菌输出;点击 点击

**了**解锁按键可锁定界面,防止误触。 一 照明 照明按钮可打开和关闭照明功能; 点击

(9) 用户登录: 点击用户登录按钮会跳转到密码输入界面, 且用户登录左侧可对当前状态 进行显示,未登录即显示未登录,已登录则会显示注销登录,点击注销登录即可退出当前登 录。根据登录身份的不同,所能进入的状态也有不同。操作员登录密码:18,管理员(操作 员)登录密码: 168。

#### 2.1.2 输入设定操作

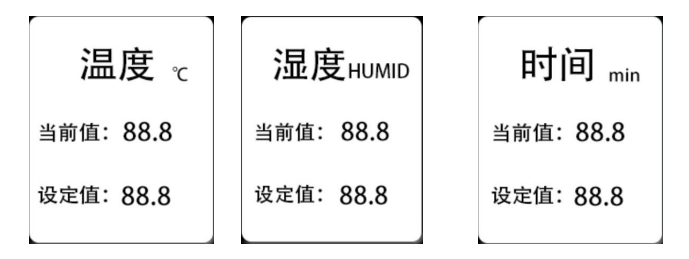

图 7 输入设定界面

输入设定操作即对各项值进行设置,其具体操作见下表 1:

| 温度设定 | 在主界面中,点击温度设定输入框,弹出温度值设置对话框如上图; |  |  |  |  |  |  |  |  |
|------|--------------------------------|--|--|--|--|--|--|--|--|
|      | 耳点击对话框中的输入框弹出键盘如上图;设定值控制在键盘所显  |  |  |  |  |  |  |  |  |
|      | 示范围内,超出无效;设定完成后点击关闭按钮即可(键盘所示上  |  |  |  |  |  |  |  |  |
|      | 下限值跟随参数页面所设值)                  |  |  |  |  |  |  |  |  |
| 湿度设定 | 可对湿度进行设定,设定方法与温度设定相同           |  |  |  |  |  |  |  |  |
| 时间设定 | 可对时间进行设定,设定方法与温度设定相同           |  |  |  |  |  |  |  |  |

表1操作说明(注:程序模式运行时,所有输入操作均无效)

#### 2.2 菜单(数据监控)界面

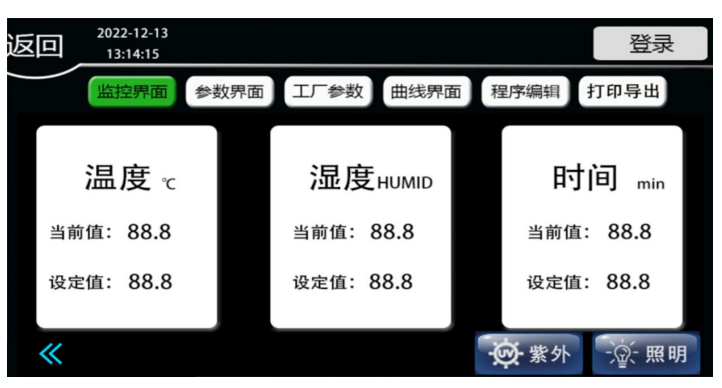

图 10 温度+湿度+时间菜单/监控界面

菜单页面可对时间、温度、和湿度的值进行监控和设定。 1.状态显示:门开/门关:对门控状态进行显示;

火花:有加热输出;火花后雪花:有制冷输出;

水滴:有加湿输出;水滴后雪花:有除湿输出;

登录状态显示:根据登录时选择的身份会在此处进行显示。

2.按钮操作:界面下方的启动/停止按钮可开启和停止设备;照明按钮可打开和关闭照明; 消毒按钮可打开和关闭消毒功能;绿色为已开启状态,黑色为未开启状态。界面上方的5 操作按钮点击操作后可进入不同的界面,根据登录身份的不同部分按钮不可用,当不可用时, 点击按钮会弹出登录框,输入密码后即可进入。

#### 2.2.1 参数界面按钮

(1) 密码 18 登陆时此操作按钮有效,未登录时点击可继续登录;

2.2.2 工厂参数按钮

(1) 密码 168 登陆时此操作按钮有效,未登录时点击可继续登录;

2.2.3 程序编辑按钮

(1) 此按钮无需登录也可使用;

#### 2.2.4 功能配置按钮

- (1) 密码 168 登陆,进入工厂参数界面;
- (2)点击功能配置按钮即可打开功能配置页面。

#### 2.3.参数界面

2.3.1 用户参数页面

| ▣    |                  |       |                  |      |                  |  |  |
|------|------------------|-------|------------------|------|------------------|--|--|
| 用户   | 参数               | 度参数   | 湿度参数             |      |                  |  |  |
| 上电模式 | 上电运行             | 消毒时间  | 9999<br>(0~9999) | 白天黑夜 | 普通               |  |  |
| 照明延时 | 9999<br>(0~9999) | 等待温度  | 99<br>(0~100)    | 程序模式 | 定值模式             |  |  |
| 计时单位 | 小时               | 加热比例带 | 9999<br>(0~9999) | 排气间隔 | 9999<br>(0~9999) |  |  |
| 消毒间隔 | 9999<br>(0~9999) | 计时方式  | 运行计时             | 排气时间 | 9999<br>(0~9999) |  |  |

图 11 用户参数界面

- (1) 点击菜单页的参数界面按钮->参数界面用户参数打开此页面;
- (2) 点击返回按钮返回菜单页面;
- (3) 点击页面中的数值输入框即可进行参数选择或设置;

(4) 密码 168、18 登陆时此操作按钮有效,未登录时点击可继续登录;参数设置遵循下表:

| 参数名称        | 功能描述                         | 范围     | (出厂值) |
|-------------|------------------------------|--------|-------|
| 上电模式(PM)    | 0-上电停机,1-上电运行,2-上电继续         | 0~2    | (0)   |
| 程序模式 (PROG) | 0-定值控制,1-有斜率程序控制,2-无斜率程序控制   | 0~1    | (0)   |
| 照明延时 (LY)   | 启动照明后经过延时后自动关闭,设为0不关闭。(分钟)   | 0~9999 | (0)   |
| 计时单位(HM)    | 0-分钟,1-小时                    | 0~1    | (0)   |
| 计时方式 (TM)   | 0-开始运行计时,1-温度稳定计时(仅定值)       | 0~1    | (1)   |
| 等待温度(dt)    | 程序模式时当测量温度>(设定温度+dt)或者测量温度<设 | 0~100  | (0)   |
|             | 定温度-dt,序保持在当前时段              |        |       |
| 加热比例带       | 当测量温度>设定温度+加热偏差,禁止加热         | 0~9999 | (0)   |
| 存储间隔        | U 盘数据存储间隔                    | 0~9999 | (0)   |

#### 表2用户参数设置参考表

2.3.2 温度参数页面

| 返回    |                        |        |                   |     |
|-------|------------------------|--------|-------------------|-----|
| 用户参数  | 温度参数                   | 湿度参数   |                   |     |
| 报警上偏差 | 999<br>(-50~1000)      | 温度比例带  | 99.9<br>(0~100.0) |     |
| 报警下偏差 | 999<br>(-50~1000)      | 温度积分时间 | 999<br>(0~3600)   |     |
| 温度上限  | 99.9<br>(-40.0~100.0)  | 温度微分时间 | 999<br>(0~3600)   |     |
| 温度下限  | 999.9<br>(-40.0~100.0) | 温度输出限幅 | 9<br>(0~10.0)     |     |
|       |                        |        |                   | 下一页 |

#### 图 12 温度参数界面

- (1) 点击菜单页的参数界面按钮->参数界面温度参数打开此页面;
- (2) 点击返回按钮返回菜单页面;
- (3) 点击页面中的数值输入框即可进行参数设置;
- (4) 密码 18 登陆时此操作按钮有效,未登录时点击可继续登录;
- 参数设置遵循下表:

| 参数名称      | 功能描述                           | 范围            | (出厂值) |  |  |
|-----------|--------------------------------|---------------|-------|--|--|
| 报警上偏差     | 温度高于(设定+ TAL)报警                | -50~1000      | (5.0) |  |  |
| (HAL)     |                                |               |       |  |  |
| 报警下偏差     | 温度低于(设定+ TAH)报警                | -50~1000      | (0.0) |  |  |
| (HAH)     |                                |               |       |  |  |
| 比例带 (P)   | 比例作用调节,P越小,响应速度越快。             | 0~100.0       | (6.0) |  |  |
| 积分时间(I)   | 积分作用时间常数, I 越小, 修正静差能力越强       | 0~3600        | (240) |  |  |
| 微分时间 (D)  | 微分作用时间常数,d越大,防止超温能力越强          | 0~3600        | (240) |  |  |
| 控制周期(T)   | 空制周期(T) 控制周期输出                 |               |       |  |  |
| 开制冷(CH)   | 切换式时,测量温度>(设定温度+CH)开制冷。用于初始化   | 0~10.0        | (0.8) |  |  |
|           | 参数。                            |               |       |  |  |
| 关制冷(CL)   | 切换式时,测量温度<(设定温度+CH-CL)关制冷。用于初始 | 0~10.0        | (0.8) |  |  |
|           | 化参数。                           |               |       |  |  |
| 温度下限 (TL) | 设定测量值下限                        | -40. 0~100. 0 | (0)   |  |  |

| 温度上限(TH)  | 设定测量值上限                        | -40. 0~100. 0  | (60)   |
|-----------|--------------------------------|----------------|--------|
| 制冷延时 (CT) | 压缩机延时,设为0时关闭制冷功能               | 0~1800s        | (120)  |
| 积分限幅 (AR) | 用于抑制湿度超调,太小可能导致湿度升不上去          | 0~200          | (100)  |
| 零位修正 (TB) | 在零度附近修正,可用来修正温度传感器测量时产生的误差。    | -99. 9~+199. 9 | (0)    |
|           | TB=水银温度计读数值一当前测量值              |                |        |
| 满度修正 (TK) | 在设定温度附近,温度出现偏差时,可调整该值 Tk=4000× | -1999~+1999    | (0)    |
|           | [水银读数值一当前测量值]÷当前测量值            |                |        |
| 环温修正      | 环境温度修正                         | -1000~1000     | (0. 0) |
| 控温范围 (HC) | 切换式时,允许温度最大偏差。                 | 0~10.0         | (0. 5) |
| 化霜间隔1     | 两次化霜之间的时间(设定温度<10度)            | 0~9999min      | (0)    |
| 化霜时间1     | 化霜保持时间(设定温度<10度)               | 0~9999min      | (0)    |
| 化霜间隔 2    | 两次化霜之间的时间(设定温度<10度)            | 0~9999min      | (0)    |
| 化霜时间 2    | 化霜保持时间(设定温度<10度)               | 0~9999min      | (0)    |
| 化霜间隔3     | 两次化霜之间的时间(设定温度<10度)            | 0~9999min      | (0)    |
| 化霜时间 3    | 化霜保持时间(设定温度<10度)               | 0~9999min      | (0)    |

表 3 温度参数设置参考表

2.3.3 湿度参数页面

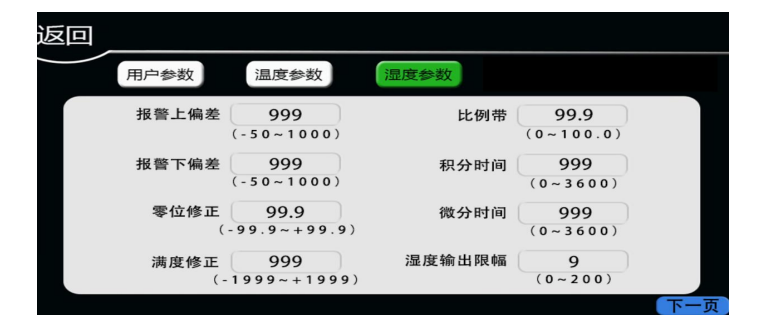

图 13 湿度参数界面

- (1) 点击菜单页的参数界面按钮->参数界面湿度参数打开此页面;
- (2) 点击返回按钮返回菜单页面;
- (3) 点击页面中的数值输入框即可进行参数设置;
- (4) 密码 168、18 登陆时此操作按钮有效,未登录时点击可继续登录;

| 湿度参数设置遵循卜表: | 下表: |
|-------------|-----|
|-------------|-----|

| 参数名称       | 功能描述                           | 范围          | (出厂值)   |
|------------|--------------------------------|-------------|---------|
| 报警上偏差(HAL) | 湿度高于(设定+ HAL)报警                | -50.0~1000  | (5.0)   |
| 报警下偏差(HAH) | 湿度低于(设定+ HAH)报警                | -50.0~1000  | (0.0)   |
| 比例带(P)     | 比例作用调节,P越小,响应速度越快。             | 0~100.0     | (10)    |
| 积分时间(I)    | 积分作用时间常数,Ⅰ越小,修正静差能力越强          | 0~3600      | (300)   |
| 微分时间(D)    | 微分作用时间常数,d越大,防止超温能力越强          | 0~3600      | (70)    |
| 积分限幅(AR)   | 积分限幅                           | 0~200       | (100)   |
| 控制周期(T)    | 控制周期                           | 1~180s      | (3)     |
| 零位修正(HB)   | 湿度实际值-湿度当前测量值                  | -99.9~+99.9 | (0)     |
| 满度修正(HK)   | 在设定湿度附近,湿度出现偏差时,可调整该值 Pk=4000× | -1999~+199  | 9 (0)   |
|            | [标准湿度计数值一当前测量值]÷当前测量值          |             |         |
| 禁湿温度(CHT)  | 设定温度小于 CHT 时不控制湿度              | -40. 0~100. | 0(10.0) |
| 禁湿湿度(CHH)  | 测量湿度小于 CHT 时不控制湿度              | 0.0~101.0   | (10.0)  |

| 控湿范围       | 湿度调节范围 (切换式有效)                  | -50.0~500.0 | (3.0) |
|------------|---------------------------------|-------------|-------|
| 开除湿(HCH)   | 湿度>(湿度设定值+HCH)开启除湿 (切换式有效)      | -50.0~100.0 | (3.0) |
| 关除湿(HCL)   | 湿度<(湿度设定值+HCL)关闭除湿 (切换式有效)      | -50.0~100.0 | (3.0) |
| 温度偏差范围(KT) | 温度测量值>(温度设定-KT)且温度测量值<(温度设定+KT) | 0~100       | (2.0) |
|            | 开始控制湿度                          |             |       |

表 4 湿度参数设置参考表

#### 2.5.预约界面

| 返 |        |     |    |    |     |   |     |   |    |     |      |
|---|--------|-----|----|----|-----|---|-----|---|----|-----|------|
|   |        | 监控界 | 面  | 参加 | 故界面 |   | エ厂参 | 数 | 功能 | 能配置 | 程序编辑 |
|   | 预约时间   |     |    |    |     |   |     |   |    |     |      |
|   | 22     | 年   | 12 | 月  | 22  | 日 | 22  | 时 | 22 | 分   | 确认   |
|   | 系统时间校正 |     |    |    |     |   |     |   |    |     |      |
|   | 22     | 年   | 12 | 月  | 22  | 日 | 22  | 时 | 22 | 分   | 确认   |
|   | - 75   |     |    |    |     |   |     |   |    |     |      |

#### 图 17 预约界面

- (1) 点击用户参数界面->预约开机按钮打开此页面;
- (2)点击返回按钮返回菜单页面;
- (3) 输入预约时间,点击确认按钮 确认 启动预约;
- (4) 点击页面中的数值输入框即可进行参数设置;

#### 2.7 程序编辑页面

| 返回 |         |      |      |      |      |      | 返回 |      |      |      |      |      |      |
|----|---------|------|------|------|------|------|----|------|------|------|------|------|------|
|    | 监控界面    | 参数界面 |      | 厂参数  | 曲线界面 | 程序编辑 |    | 监控界面 | 参数界面 | Ш    | 「参数  | 曲线界面 | 程序编辑 |
|    |         | 温度   | 时间   | 湿度   | 光照   |      |    |      | 温度   | 时间   | 湿度   | 光照   |      |
|    | 第一段     | 9999 | 9999 | 9999 | 9999 |      |    | 白天   | 9999 | 9999 | 9999 | 9999 |      |
|    | 第二段     | 9999 | 9999 | 9999 | 9999 |      |    | 黑夜   | 9999 | 9999 | 9999 | 9999 |      |
|    | 第二段     | 9999 | 9999 | 9999 | 9999 |      |    |      |      |      |      |      |      |
|    | 第四段     | 9999 | 0000 | 0000 | 9999 |      |    |      |      |      |      |      |      |
|    | X411.6K | 9999 | 周期:9 | 3333 | 3333 |      |    |      |      | 周期:9 |      |      |      |
|    |         |      |      |      |      | 下一页  |    |      |      |      |      |      |      |

图 19 程序编辑界面

图 20 白天黑夜程序编辑界面

- (1) 点击菜单页的程序编辑按钮打开此页面;
- (2) 点击页面底部右侧按钮进行翻页;
- (3) 点击返回按钮返回菜单页面;
- (4) 点击页面中的数值输入框即可进行参数设置;
- (5)根据功能配置页面各功能的配置,未配置为1的功能将不显现;
- (6)编辑完程序组后,需进行保存,才能进行下一组的编辑。

## 七、保护功能

- 1、热电阻短路,断路保护:当热电阻短路或断路时,温度指示窗显示"Err" 气候箱会自动停止加热或制冷。
- 2、防结冰保护:当设置温度低于10°C时,气候箱自动停止加湿。

# 八、简单故障排除

| 故障            | 原因                                  | 故障                   | 原因               |
|---------------|-------------------------------------|----------------------|------------------|
| 制冷效果差<br>或不制冷 | 大多数是冷却剂漏或<br>毛细管堵塞                  | 运行紊乱或未按设<br>置参数运行    | 可能是 24C02 坏了     |
| 不制冷时噪<br>音大   | 循环风机固定螺丝松<br>动                      | 按键不起作用               | 可能按键损坏或是插座<br>松动 |
| 不加热           | 加热管、加热风机或<br>者可控硅坏了                 | 正常工作时听不到<br>继电器的吸放声音 | 可能是光耦或继电器坏<br>了  |
| 照明灯不亮         | 多数是灯脚未摆正或<br>松动,也有可能是电<br>子镇流器或灯管损坏 | 加湿指示灯亮但不<br>加湿       | 可能是没水了或雾化器<br>坏了 |

# 九、随机文件与附件

| 序号 | 名称  | 数量  | 备注            |
|----|-----|-----|---------------|
| 1  | 文件  | 1 份 | 使用说明书、保修卡合格证、 |
| 2  | 手套  | 1双  |               |
| 3  | 加湿器 | 1 套 |               |
| 4  | 电源线 | 1根  |               |

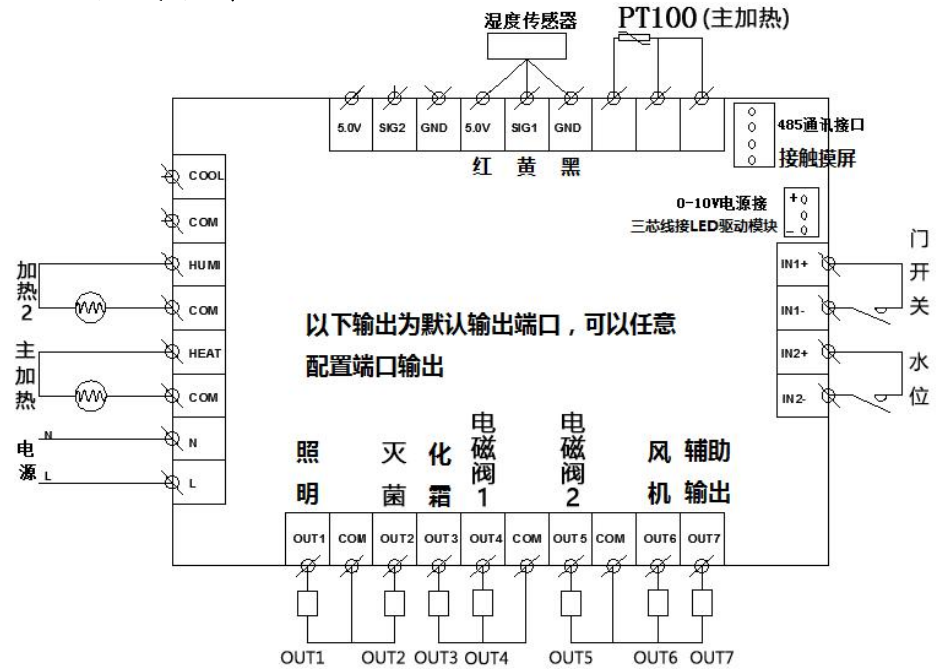

### 十、电器线路图

### 附: DY 超声波加湿器使用说明书

#### 一、概述

超声波加湿器是一种具有断水自动保护功能、以超声波为动力的冷态蒸汽(即雾)发生器,其电源为220V、50HZ、产汽量为0.3L/h,水箱容积5L。它主要使用在恒温恒湿培养箱、 霉菌培养箱、人工气候箱的加湿器。

本加湿器由底座、水箱/产汽管联体(以下简称水箱)、出汽管等三部件组成,前两部件的结构图分别如图1和图2所示。出汽管则由一头密封的塑料粗管和钭插在粗管壁上的φ1.8 铜管所组成。使用时出汽管粗管插入产汽管中,并可360°C自由转动。

#### 二、使用方法

1、加水:取出出汽管,将水箱拎起使之与底座脱开,然后将水箱倒置,并旋开加水盖, 往水箱中加入 5L 以下的净水(要用纯净水或蒸馏水,不可用自来水和井水)。加完水后旋 紧加水盖,并检查一下加水盖和弹簧阀。(出水口)有无滴漏。最后按匹配要求将水箱放在 底盖上—水箱与底座要吻合。

2、与箱体汽路连接:将加湿器放在设备右后侧地上,铭牌板在内侧,然后将出汽管插入产汽管中,并用专用的φ20×1软塑料管将加湿器的出汽管与主设备的进汽管保持>3°的仰角,切忌塑料管下垂或折扁,以免结水而阻塞汽路。为此可适当移动加湿器位置并转动出 汽管的塑料粗管。

3、与设备的电气连接:将加湿器的电插头插入设备右侧后下方的插座上。加湿器的电源由气候箱控制.以确保是否要加湿。

#### 三、使用保养注意事项

1、使用电源: 220V, 50HZ

2、应使用 40°C 以下的清洁水 (蒸馏水或纯净水),长期使用时绝对不可用自来水等硬水、脏水。

3、每当水箱脱离底座后,必须将底座上的水倒光,否则会造成不产汽。

4、水箱加水盖和弹簧阀(出水口)不可漏水以免损坏底座内的电器,或造成不产汽。

5、环境温度应在1-45℃之间。

6、应水平放置在地上、塑料软管不可折扁、下垂。

7、使用一段时间后需清洗,但不可用硬物擦刮换能片。

8、储藏时应先洗净、擦干、晾干。

9、内有高压,非专业人员请勿随意打开底座内的器件。

四、一般故障处理

培养箱加湿指示灯亮时无雾汽,可将加湿器电源插头插在其它 220VAC 的电源上,以辨 别加湿器本身是否有故障,若有电源而指示灯不亮又无雾,则保险丝断;若有雾无风(即雾 力很弱),则风扇故障;若有风无雾则可能是换能片结垢,须用软手刷清洗;缺水,应加水; 电器坏须修理。

若加湿器正常,则可能为塑料软管积水而阻塞,须调整好管子走向,或更换软管。若加 湿指示灯亮而加湿器插座无电源,则属气候箱本身故障。